## CCPS Instructional Certification District Add Endorsement

Locate the Employee Resources folder in ClassLink

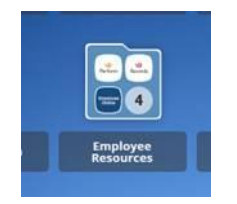

Log in to RECORDS (single sign on process)

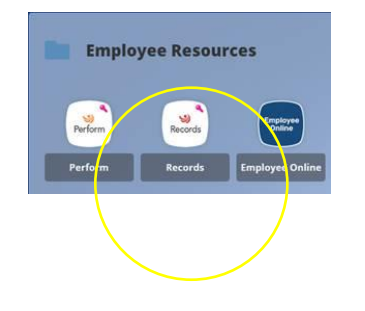

Select Blank Docs

| MY TASKS | BLANK DOCS | FILES |
|----------|------------|-------|
|          |            |       |
|          |            |       |

Select CERT – Endorsement Add

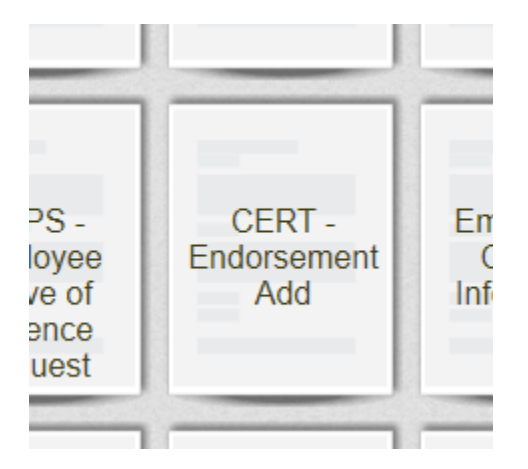

Complete form, upload My PLC Transcript or other required documentation, then SAVE FINAL

| AFFIDAVIT                                                                                                    |           |
|----------------------------------------------------------------------------------------------------|-----------|
| Please check: *                                                                                                    |           |
| I do hereby affirm by my signature that all information provided in this application section and supplement is true, accurate, and complete |           |
| ATTACHMENTS                                                                                                    |           |
| My PLC Transcript * Upload a file                                                                                                    |           |
| Other Upload a file                                                                                                    |           |
| Please Click to View/Hide the Workflow                                                                                                    |           |
| Current User<br>ADRIENNE MCELROY<br>Date                                                                                                    |           |
|                                                                                                    |           |
| CLOSE FRINT FRINT AS FUF SAVE DRAFT                                                                                                    | OAVETINAL |

E-Form can be found in the Payroll Folder within Records.